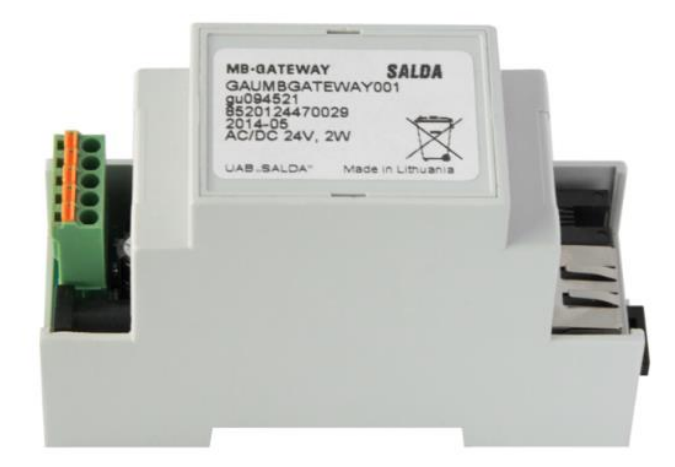

### **INSTRUKCJA INSTALACJI**

### **MB-GATEWAY**

- MODUŁ WI-FI DO CENTRALI -

#### Spis treści

| Spis treści                                                   |
|---------------------------------------------------------------|
| Wskazówki dotyczące bezpieczeństwa3                           |
| Opis                                                          |
| Funkcje modułu:                                               |
| Akcesoria do MB-GATEWAY4                                      |
| Montaż MB-GATEWAY5                                            |
| Instalacja6                                                   |
| Aplikacja SALDA AIR7                                          |
| Dane techniczne9                                              |
| Aktualizacja oprogramowania                                   |
| Przywracanie ustawień fabrycznych10                           |
| FTP Serwer11                                                  |
| Możliwe błędy i ich rozwiązywanie                             |
| Utylizacja zużytego sprzętu elektrycznego i elektronicznego11 |

#### Wskazówki dotyczące bezpieczeństwa

- 1. Należy upewnić się, że urządzenie działa tylko w odpowiednim przedziale temperatur.
- 2. Należy chronić wnętrze urządzenia przed wilgocią.
- 3. Należy chronić urządzenie przed bezpośrednim działaniem promieni słonecznych.
- 4. Należy chronić sprzęt przed uszkodzeniami mechanicznymi (wstrząsy, zadrapania itp.).
- 5. Prace instalacyjne mogą być wykonywane tylko przez wykwalifikowaną osobę.
- 6. Podłączenie elektryczne musi być wykonane zgodnie z schematem i wymaganiami technicznymi określonymi przez producenta.
- 7. Należy chronić sprzęt przed przenikaniem obcych przedmiotów.

#### Opis

Moduł sieciowy MB-GATEWAY przeznaczony jest do przyłączenia jednostek wentylacyjnych SALDA do sieci komputerowej (Ethernet):

- centrale wentylacyjne i inne urządzenia sterowane przez automatykę PRV (RIS EKO 3.0, RIRS EKO 3.0, Smarty 3X VER/VEL 3.0), MCB / Mini-MCB (Smarty, AmberAir Compact, AmberAir),
- urządzenia sterowane przez Modbus.

#### Funkcje modułu:

- brama Modbus TCP / IP;
- protokół IPv4;
- protokół DHCP;
- NetBIOS / nazwa hosta;
- serwer internetowy;
- serwer FTP;
- polecenia Modbus / odpowiedzi na zapytania HTTP;
- autoryzowany login;

- automatyczna transmisja danych pomiędzy urządzeniami Modbus;
- rejestrator danych;
- synchronizacja danych czasowych;
- aktualizacja oprogramowania modułu przez kartę pamięci microSD (uaktualnienie można również zapisać za pośrednictwem klienta FTP);
- RTC;
- galwanicznie izolowana linia komunikacyjna RS485.

#### UWAGA:

- Niektóre informacje zawarte w tej instrukcji mogą nie mieć zastosowania w przypadku Państwa sprzętu zależy to od typu automatyki zastosowanej w urządzeniu.
- W celu zachowania gwarancji, należy wybierać akcesoria produkowane przez firmę Salda.

#### Akcesoria do MB-GATEWAY

- 1 x moduł MB-GATEWAY;
- 1 x zasilacz;
- 4 x adapter;
- 1 x karta microSD (w środku MB-GATEWAY) z adapterem SD;
- 1 x kabel UTP (RJ45  $\leftrightarrow$  RJ45);
- 1 x kabel MCB (RJ10  $\leftrightarrow$  RJ45);
- 1 x kabel PRV (RJ10  $\leftrightarrow$  RJ10);
- Skrócona instrukcja obsługi

#### Montaż MB-GATEWAY

Etapy instalacji:

- 1. Podłączanie MB-GATEWAY do zespołu wentylacyjnego
  - kabla MCB z przyłączem RJ10 ↔ RJ45 (kabel w zestawie), aby połączyć się z centralą wyposażoną w automatykę MCB lub miniMCB (rys. 2, 3);
  - kabla PRV z przyłączem RJ10 ↔ RJ10 (kabel w zestawie), aby połączyć się z centralą wyposażoną w panel sterowania PRV (rys. 4);
- 2. Podłączanie MB-GATEWAY do routera Wi-Fi za pomocą kabla UTP;
- 3. Podłączanie zasilanie.

Schemat instalacji MB-GATEWAY przedstawiony na rys. 1:

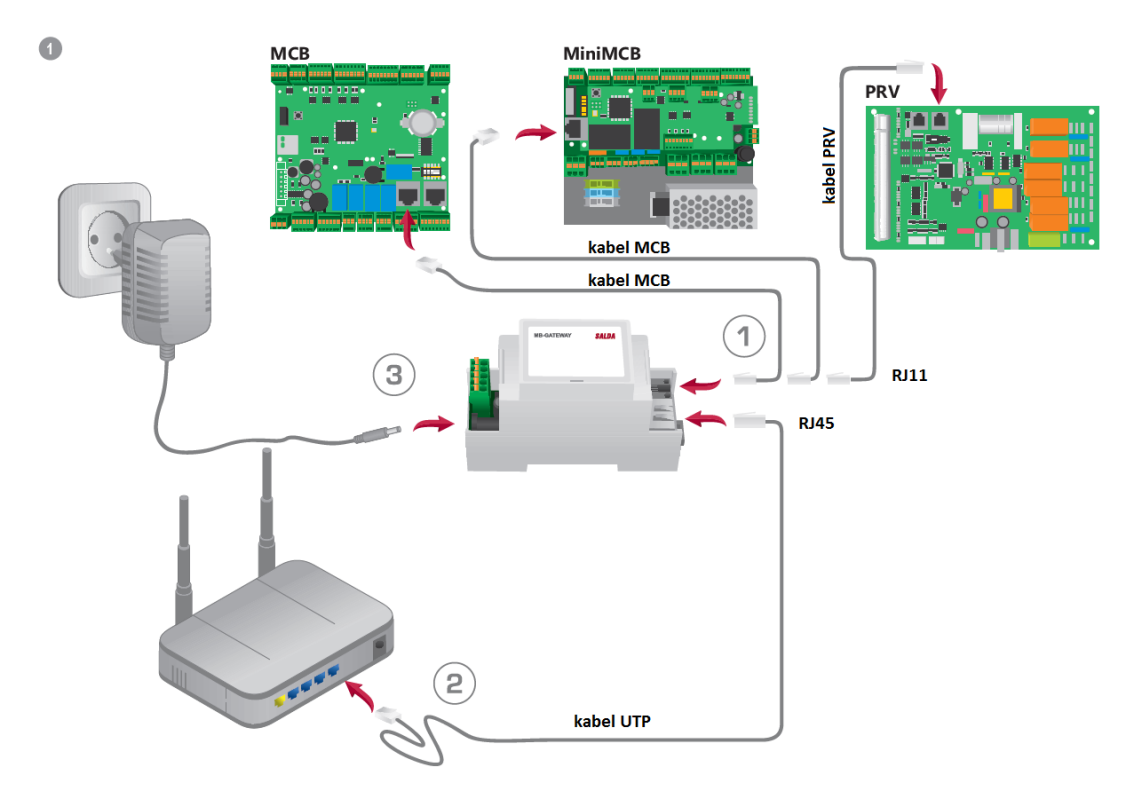

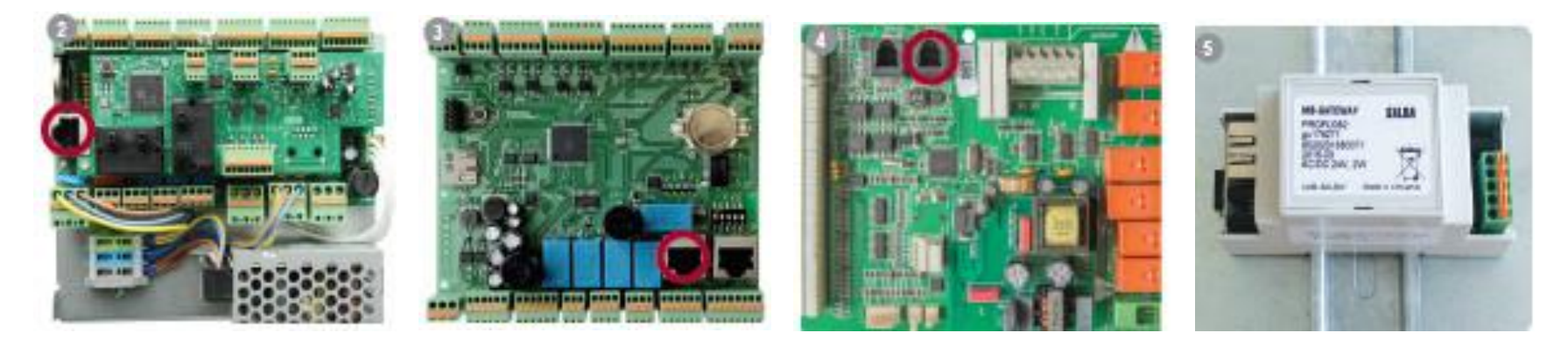

#### Wskazania LED dotyczące połączenia RJ45:

- zielona dioda LED świeci ciągle, a pomarańczowa miga w losowych odstępach czasu MB-GATEWAY z powodzeniem połączył się z siecią Ethernet;
- zielona dioda LED nie świeci brak połączenia;
- zielony wskaźnik LED świeci ciągle, a pomarańczowy zaczyna migać w równych przedziałach czasowych po około 30 sekundach od włączenia zasilania ustawiony jest tryb serwisowy MB-GATEWAY.

#### Instalacja

Moduł można zainstalować w dowolnej pozycji dogodnej dla użytkownika (rys. 5). Zaleca się ją zainstalować na szynie, zapewniając jednocześnie warunki wymienione poniżej:

- temperatura otoczenia: od -20 °C do + 70 °C;
- wilgotność względna: od 30% do 85% (bez zjawiska skraplania);
- ochrona przed pionowym spływem wody (IP20).

#### Aplikacja SALDA AIR

W celu sterownia pracą centrali należy pobrać na swoje urządzenie mobilne aplikację SALDA AIR. Aplikacja dostępna jest dla systemu Android (do pobrania w Sklepie Play) oraz iOS (do pobrania w App Store).

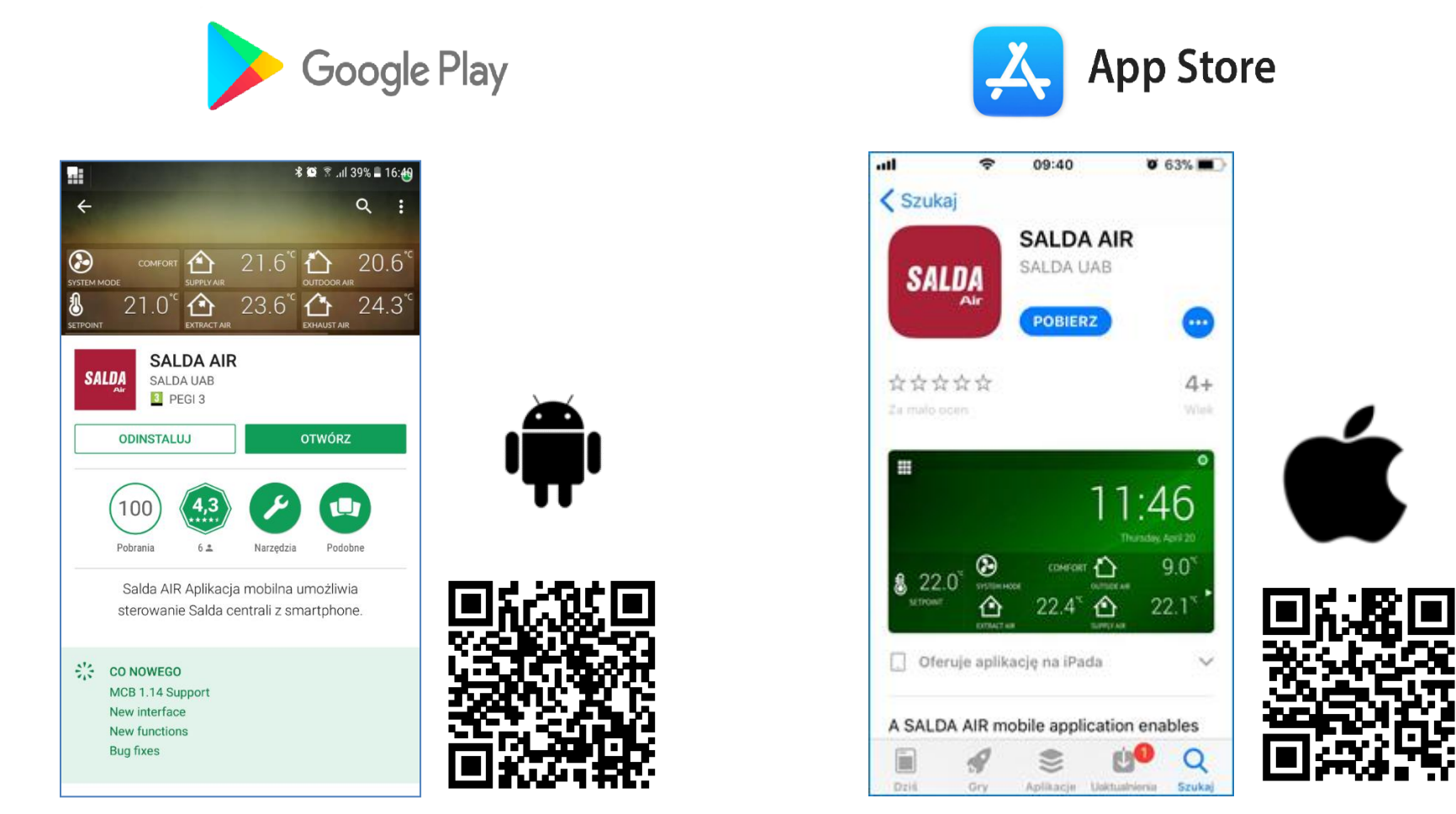

https://itunes.apple.com/us/developer/salda-uab/id1226456172

https://play.google.com/store/apps/details?id=lt.salda.air&hl=en

Po pobraniu aplikacji, urządzenie mobilne należy połączyć przez Wi-Fi z routerem Wi-Fi, do którego podłączona została centrala.

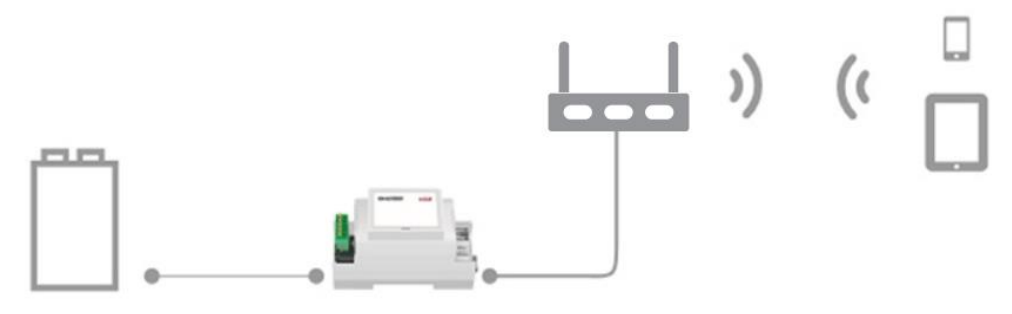

Następnie należy włączyć aplikację, wybrać funkcję 'AUTODISCOVER' i poczekać, aż aplikacja połączy się z centralą. Po połączeniu z centralą, na ekranie pojawi się menu główne aplikacji.

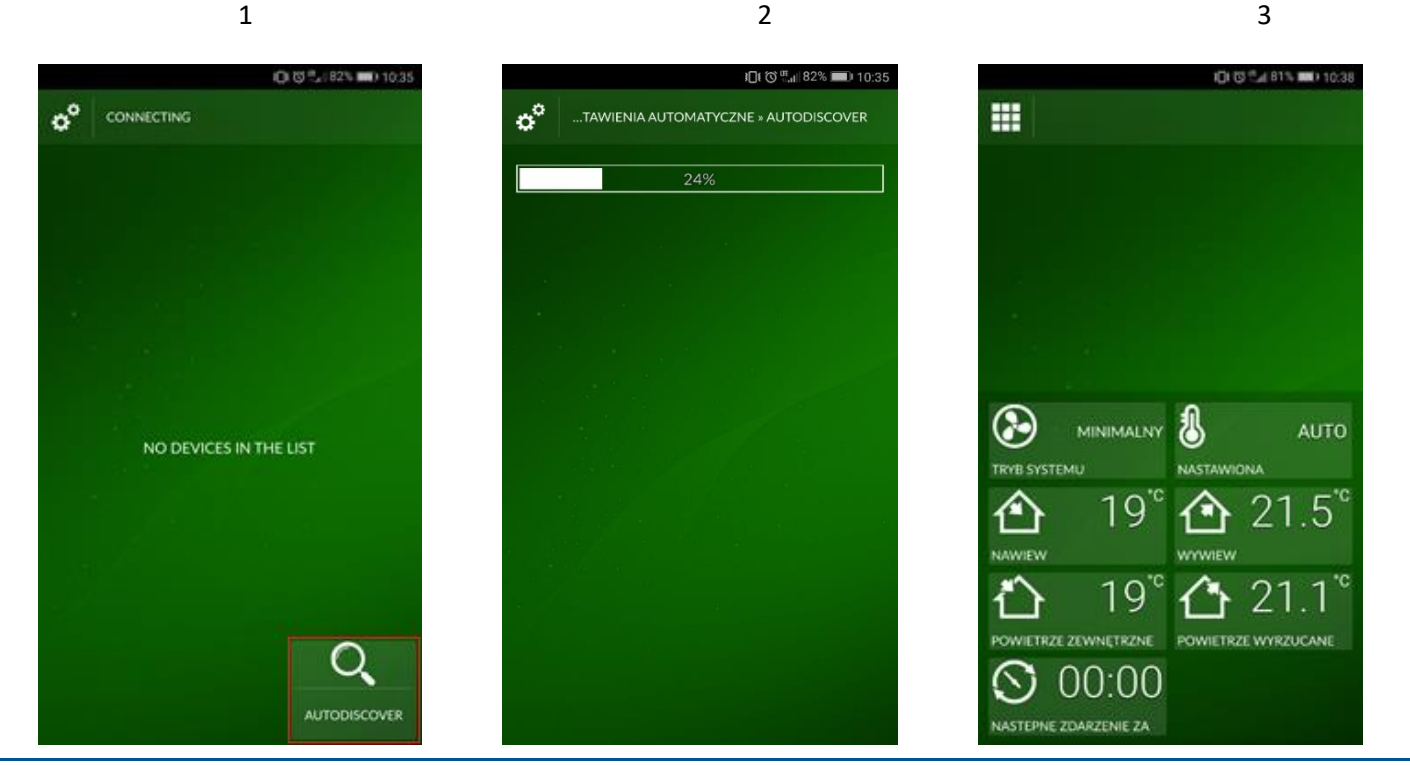

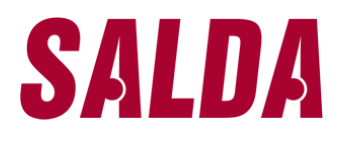

#### Dane techniczne

| Parametr              | Wartość                                                                                                    |
|-----------------------|----------------------------------------------------------------------------------------------------|
| Montaż                | powierzchniowy, DIN szyna                                                                                                    |
| Napięcie              | 12 V - 25 V (2 W), w zestawie zasilanie z adapterem AC/DC                                                                             |
| Linia komunikacyjna   | Ethernet RJ45, ModBus RS485                                                                                                    |
| Długość kabla         | kabel UTP (1 m)<br>kabel komunikacyjny RS485 z wtyczkami RJ10 / RJ45 (2 m)<br>kabel komunikacyjny RS485 z wtyczkami RJ10 / RJ10 (2 m) |
| Źródło prądu          | 73 x 40 x 38 mm / kabel – 1 m                                                                                                    |
| Wymiary               | 90 x 36 x 58 mm                                                                                                    |
| Wymiary kieszeni      | 140 x 110 x 86 mm                                                                                                    |
| Waga kieszeni         | 340 g ±10 g                                                                                                    |
| Klasa ochrony         | IP-20                                                                                                    |
| Temperatura otoczenia | -20°C +70°C                                                                                                    |
| Względna wilgotność   | 30-85% (bez kondensacji)                                                                                                    |

#### Aktualizacja oprogramowania

#### Do aktualizacji oprogramowania konieczna jest karta microSD

- 1. Należy pobrać plik FIRMWARE.BIN (http://salda.lt/lt/products/category/products/) i zapisać go w katalogu głównym karty microSD.
  - Jeżeli plik zapisywany jest przez protokół transferu plików FTP, źródło zasilania nie może być wyłączone.
  - Jeżeli karda SD jest wyjęta z modułu MG-GATEWAY, należy wyłączyć zasilanie modułu przed ponownym włożeniem karty.
- 2. Należy włączyć kartę i podłączyć zasilacz. Jeśli plik jest poprawny, moduł rozpocznie procedurę uaktualniania. Lampki LED RJ45 migają na przemian co każde 1 s. Podczas tego procesu nie wolno wyłączyć źródła zasilania.
- 3. Po około 5 minutach moduł ukończy modernizację i przełączy się na normalny stan.
- 4. Po uaktualnieniu oprogramowanie FIRMWARE.BIN zostanie automatycznie usunięte.

#### Połączenie RJ45 wskazania LED

- Obie diody LED migają powoli i równomiernie MB-GATEWAY nie ma zainstalowanego oprogramowania.
- Diody LED migają powoli i naprzemiennie trwa aktualizacja oprogramowania.
- Wskaźniki LED nie świecą się nie ma źródła zasilania i/lub połączenia z siecią Ethernet.

W przypadku pojawienia się jakichkolwiek problemów podczas aktualizacji należy skontaktować się z lokalnym dystrybutorem.

#### Przywracanie ustawień fabrycznych

Jeśli połączenie nie powiedzie się (zapomniałeś hasła, adresu IP itp.), zawsze możesz przywrócić ustawienia fabryczne, w tym celu należy kolejno:

- 1. Wyłączyć źródło zasilania.
- 2. Otworzyć górną pokrywę.
- 3. Przytrzymując wciśnięty przycisk (S1) włączyć zasilanie.
- 4. Należy poczekać, aż wskazania LED połączenia RJ45 zaczną migać.
- 5. Ustawienia fabryczne zostaną przywrócone po zwolnieniu przycisku.

#### **FTP Serwer**

Moduł ten posiada również serwer FTP, dzięki czemu zawartość karty pamięci microSD może być dostępna i edytowana bez konieczności wyjmowania karty. Dane logowania serwera FTP są takie same, jak w przypadku stron internetowych chronionych. Upewnij się, że w programie FTP wskazywany jest tryb pasywny.

#### Możliwe błędy i ich rozwiązywanie

| Problem                                                                                                    | Rozwiązanie                                                                                                    |
|----------------------------------------------------------------------------------------------------|----------------------------------------------------------------------------------------------------|
| Wskazania czasu nie są zapisywane po ponownym uruchomieniu urządzenia.                                                        | Należy sprawdzić czy jest włożona bateria zapasowa                                                                                                    |
| Nieudane połączenie z jednostką wentylacyjną (połączenie utracone lub komunikat nie znaleziono płyty sterującej).             | <ul> <li>Sprawdź ustawienia połączeń</li> <li>Sprawdź źródło zasilania</li> <li>Sprawdzić kable komunikacyjne (Ethernet, PRV / MCB)</li> <li>Sprawdź przełączniki konfiguracji komunikatów na panelu MCB lub miniMCB</li> </ul> |
| Środowisko WEB nie jest wyświetlane po wprowadzeniu adresu IP w oknie przeglądarki.                                           | Sprawdź, czy karta microSD jest prawidłowo włożona                                                                                                    |
| Moduł MB-Gateway nie działa / wskaźniki na połączeniu RJ45 nie migają po podłączeniu<br>kabla zasilającego i komunikacyjnego. | Zwróć się do dostawcy                                                                                                    |

#### Utylizacja zużytego sprzętu elektrycznego i elektronicznego

- Podczas postępowania z odpadami stosować się do obowiązujących przepisów.
- Aby zmniejszyć negatywne oddziaływanie na środowisko i zdrowie, sprzęt należy usunąć do miejsca odprowadzania elektroniki lub pojemnika.
- Szczegółowe informacje dotyczące przetwarzania prosimy kierować do sprzedawcy.